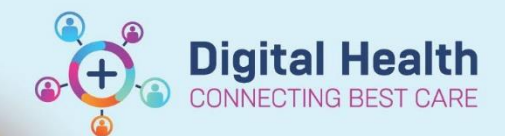

## **Documentation – Adding a Patient Resuscitation Status**

Digital Health Quick Reference Guide

×

| This Quick Reference Guide will explain how to<br>Add patient resuscitation status in patient chart                  | <b>D</b> :                                                                           |
|----------------------------------------------------------------------------------------------------|--------------------------------------------------------------------------------------|
| <ul> <li>Important – This does NOT replace the p</li> <li>Paper ARP forms will still need to be completed</li> </ul> | oaper Acute Resuscitation Plan (ARP) form                                            |
| 1. Select "Orders and Referrals" from the table of                                                                   | Orders and Referrals Contents                                                        |
| 2. Select + Add "+Add"                                                                                               | Enter name to create sequence:                                                       |
| 3. In the search box type "Resuscitation Plan" and select                                                            | Search: Resuscitation Plan<br>Provide the search   Resuscitation Plan   Fold  Search |
|                                                                                                    | Diagnostic Services                                                                  |
| 4. Fill in the mandatory fields appropriately                                                                        |                                                                                      |
| ✓ Details for Resuscitation Plan     ✓ Details                                                                       |                                                                                      |

\*Resuscitation Status:

🚔 AEST

Hint: Include any further details in the "Special Instructions" box as required

▲ ~ 1622

- 5. Click Sign, enter password and click OK
- 6. Click Refresh on the top right

\*Requested Start Date/Time: 04/08/2023

Special Instructions:

7. Ensure "Resuscitation Status" in the banner bar at the top is updated

Hint: any special instruction entered will also be visible in the banner bar

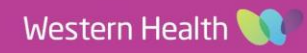